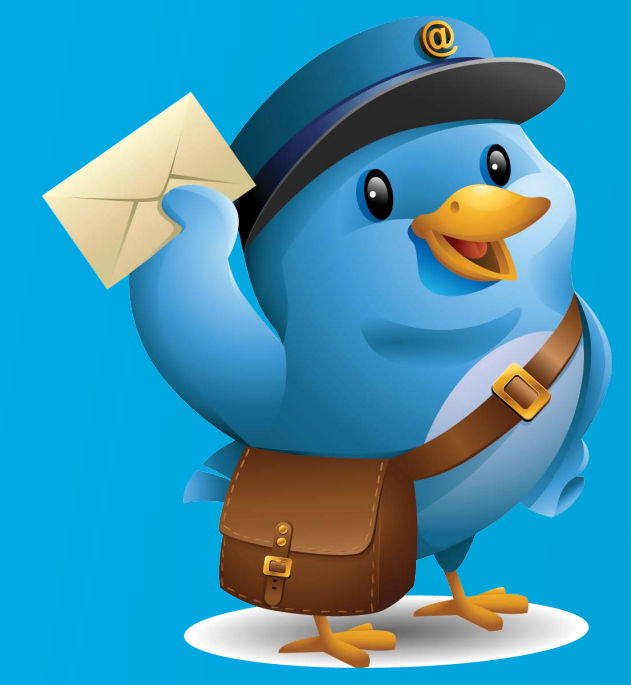

## **WURDEY HOSTED EXCHANGE**

# CONFIGURING OUTLOOK FOR EXCHANGE, POP AND IMAP

## **PREPARE OUTLOOK**

If you haven't setup any accounts in Outlook, just start the Outlook program.

If you already have accounts in Outlook and you want to create a new account, then:

1. Go to Control Panel | User Account and Family Safety and start the Mail applet

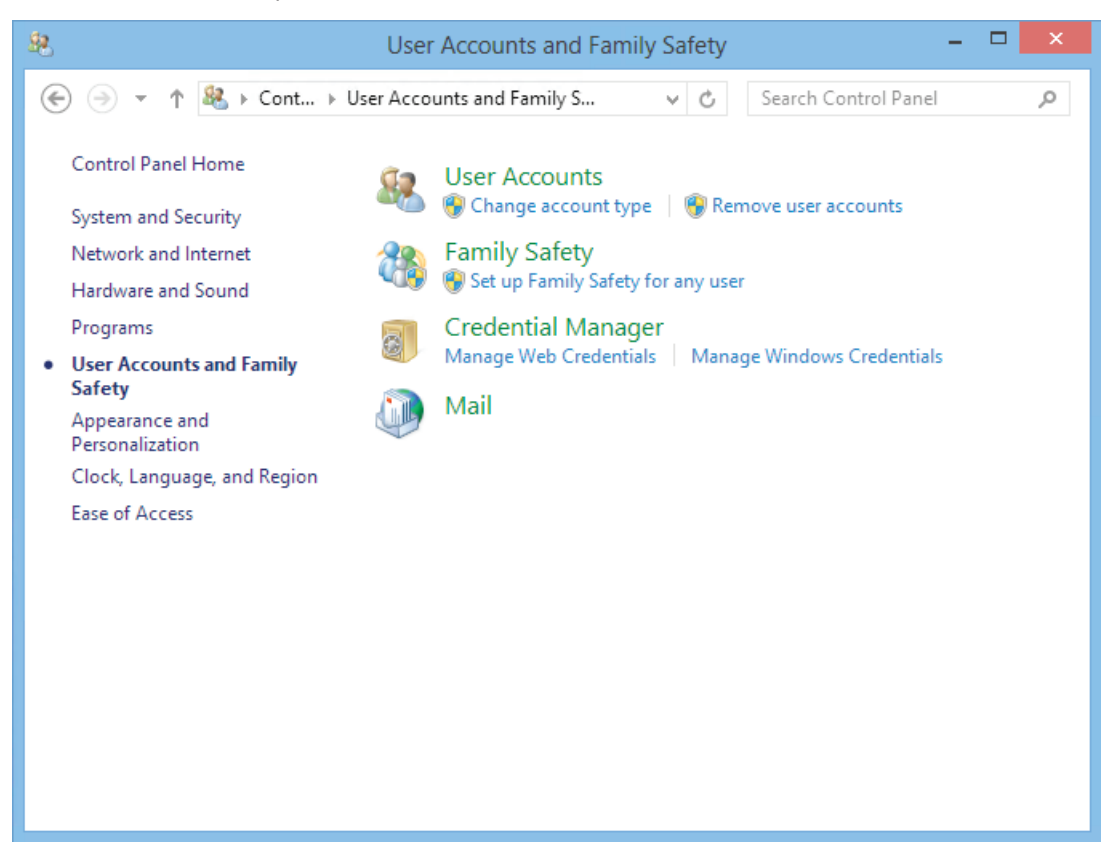

2. On the Mail Setup – Outlook window, click Show Profiles

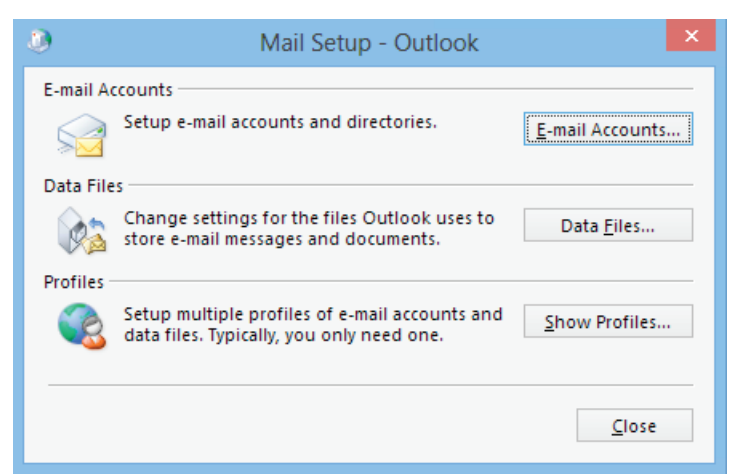

3. Click the Add... button and enter a Name for the profile in the New Profile window

| ٢                       | Mail                                                                                                    |   |
|-------------------------|----------------------------------------------------------------------------------------------------|---|
| General                 |                                                                                                    |   |
| ларана<br>При ста       | ne following profiles are set up on this computer:<br>New Profile                                                                           |   |
| Profile<br>KJudo        | Create New Profile OK e <u>N</u> ame: Cancel                                                                                                |   |
| Add.<br>When st<br>O Ah | Remove Properties Copy<br>tarting Microsoft Outlook, use this profile:<br>ompt for a profile to be used<br>ways use this profile<br>Outlook | ~ |
|                         | OK Cancel Apply                                                                                                    |   |

If you already have accounts in Outlook and you want to **add** account to an **existing** Outlook configuration:

- 1. Go to File | Account Settings | Account Settings
- 2. On the **E-mail** tab click the **New** button

## **CONFIGURE EXCHANGE CONNECTIVITY**

1. Enter your Name, Email Address and Password then click Next

| ۹                                       | Add Account                                                     | ×        |
|-----------------------------------------|-----------------------------------------------------------------|----------|
| Auto Account Setup<br>Outlook can autom | atically configure many email accounts.                         | ${\sim}$ |
| • E-mail <u>A</u> ccount                |                                                                 |          |
| <u>Y</u> our Name:                      | Kevin Judd<br>Example: Ellen Adams                              |          |
| <u>E</u> -mail Address:                 | kjudd@secureonlinemailbox.com<br>Example: ellen@contoso.com     |          |
| Password:                               | ****                                                            |          |
| Re <u>t</u> ype Password:               | ******                                                          |          |
|                                         | Type the password your Internet service provider has given you. |          |
| () <u>M</u> anual setup or ac           | dditional server types                                          |          |
|                                         | < <u>B</u> ack <u>N</u> ext > C                                 | ancel    |

2. If you get a warning if you want to let https://mail.exmailto.com/Autodiscover/Autodiscover.xml to configure your Outlook settings, select the **Don't ask me about this website again** checkbox and the click **Allow** 

| ٥ | Microsoft Outlook ×                                                                                                    |
|---|----------------------------------------------------------------------------------------------------|
| ð | Allow this website to configure<br>kjudd@secureonlinemailbox.com server settings?                                                                                                    |
|   | https://mail.exmailto.com/Autodiscover/Autodiscover.xml<br>Your account was redirected to this website for settings.<br>You should only allow settings from sources you know and trust.<br>Don't ask me about this website again<br><u>Allow</u> <u>Cancel</u> |

3. Wait for the auto configuration process to complete

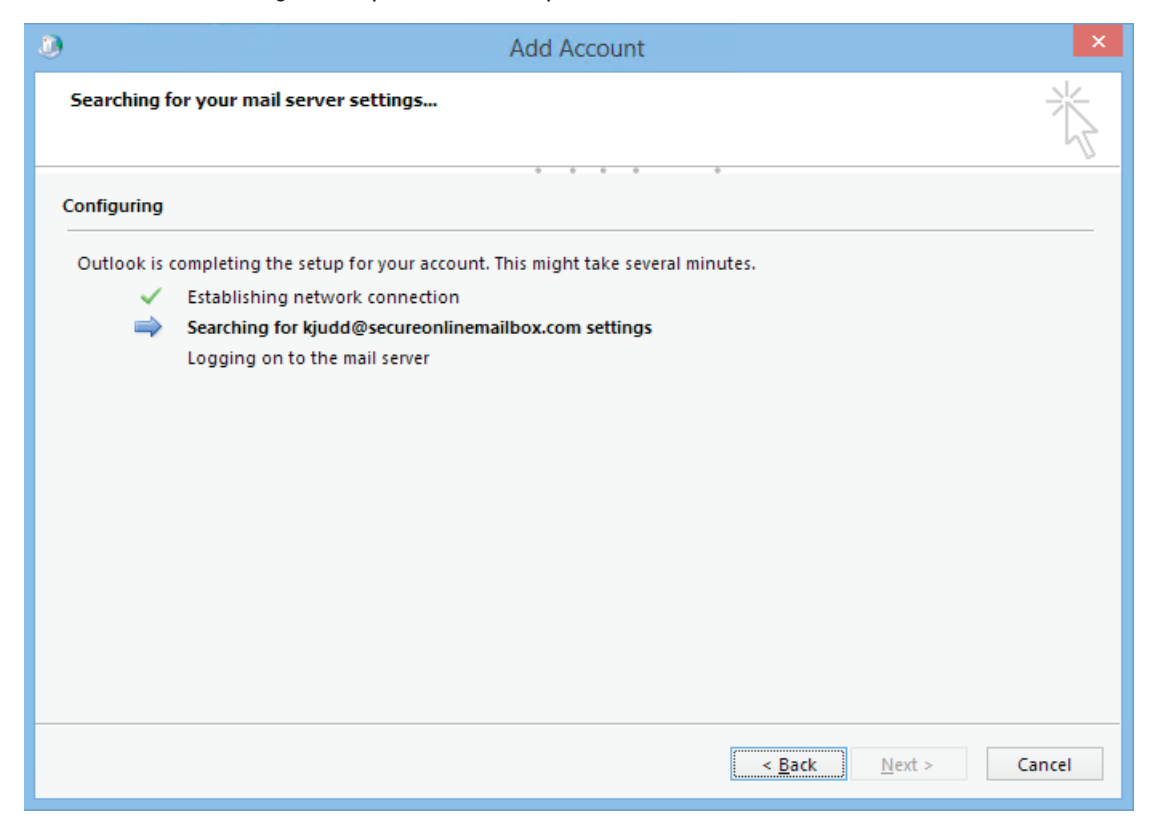

4. Once completed just click Finish

| Add Account                                                                                                    | ×                   |
|----------------------------------------------------------------------------------------------------|---------------------|
| Congratulations!                                                                                                    | ×                   |
| Configuring                                                                                                    |                     |
| Outlook is completing the setup for your account. This might take several minutes.<br><ul> <li>Establishing network connection</li> <li>Searching for ljudd@secureonlinemailbox.com settings</li> <li>Logging on to the mail server</li> </ul> Congratulations! Your email account was successfully configured and is ready to use. |                     |
| Change account settings                                                                                                    | Add another account |
| < <u>B</u> ack                                                                                                    | Finish Cancel       |

## **CONFIGURE IMAP CONNECTIVITY**

- 1. Perform the respective steps from Prepare Outlook
- 2. On the Add Account page, select Manual setup or additional server types

| ۹                                              | Add Account                                                     | ×      |
|------------------------------------------------|-----------------------------------------------------------------|--------|
| Auto Account Setup<br>Manual setup of an       | account or connect to other server types.                       | ×      |
| ○ E-mail <u>A</u> ccount                       |                                                                 |        |
| Your Name:                                     | Evampler Ellen Arlams                                           |        |
| <u>E</u> -mail Address:                        | Example: ellen@contoso.com                                      |        |
| <u>P</u> assword:<br>Re <u>t</u> ype Password: |                                                                 |        |
|                                                | Type the password your Internet service provider has given you. |        |
| Manual setup or ad                             | ditional server types                                           |        |
|                                                | < <u>B</u> ack <u>N</u> ext >                                   | Cancel |

#### 3. Select the $\ensuremath{\text{POP or IMAP}}$ option

| ٢    | Add Account                                                                                                    | ×      |
|------|----------------------------------------------------------------------------------------------------|--------|
| Choo | ise Service                                                                                                    | ×      |
|      | <ul> <li>Microsoft Exchange Server or compatible service<br/>Connect to an Exchange account to access email, calendars, contacts, tasks, and voice mail</li> <li>Outlook.com or Exchange <u>ActiveSync compatible service</u><br/>Connect to a service such as Outlook.com to access email, calendars, contacts, and tasks</li> <li>POP or IMAP<br/>Connect to a POP or IMAP email account</li> </ul> |        |
|      | < <u>B</u> ack <u>N</u> ext >                                                                                                    | Cancel |

## **CONFIGURING OUTLOOK FOR EXCHANGE, POP AND IMAP**

- 4. Select the POP or IMAP option
  - · Your Name and Email Address
  - · For Account Type, select IMAP
  - · For both Incoming and Outgoing mail server enter mail.exmailto.com
  - $\cdot$  In the User Name field enter you Email~Address
  - · Provide your password

| ۹                                                      | Add A                                  | ccount                           | ×    |
|--------------------------------------------------------|----------------------------------------|----------------------------------|------|
| POP and IMAP Account Se<br>Enter the mail server setti | <b>ttings</b><br>ngs for your account. |                                  | ž    |
| User Information                                       |                                        |                                  |      |
| <u>Y</u> our Name:                                     | Lola Judd                              |                                  |      |
| <u>E</u> mail Address:                                 | l@secureonlinemailbox.com              | Mail to keep offline: All        |      |
| Server Information                                     |                                        |                                  |      |
| <u>A</u> ccount Type:                                  | IMAP 🗸                                 |                                  |      |
| Incoming mail server:                                  | mail.exmailto.com                      |                                  |      |
| <u>O</u> utgoing mail server (SMTP):                   | mail.exmailto.com                      |                                  |      |
| Logon Information                                      |                                        |                                  |      |
| <u>U</u> ser Name:                                     | judd@secureonlinemailbox               |                                  |      |
| <u>P</u> assword:                                      | ******                                 |                                  |      |
| ✓ <u>R</u>                                             | emember password                       |                                  |      |
| Re <u>a</u> uire logon using Secu<br>(SPA)             | re Password Authentication             | <u>M</u> ore Settin              | ngs  |
|                                                        |                                        | < <u>B</u> ack <u>N</u> ext > Ca | ncel |

- 5. Click the More Settings button
- 6. On the **Outgoing Server** tab, select the **My outgoing server (SMTP) requires authentication** checkbox

| ٥            | Interne                    | et E-mail Settings           | ×    |
|--------------|----------------------------|------------------------------|------|
| General      | Outgoing Server            | Advanced                     |      |
| ✓ My o       | utgoing server (SM1        | TP) requires authentication  |      |
| <u>ں</u> (۱  | se same settings as        | my incoming mail server      |      |
| 0 <u>t</u> o | og on using                |                              |      |
| U            | lser <u>N</u> ame:         |                              |      |
| E            | assword:                   |                              |      |
|              | ✓ <u>R</u> em              | ember password               |      |
|              | Re <u>q</u> uire Secure Pa | assword Authentication (SPA) |      |
|              |                            |                              |      |
|              |                            |                              |      |
|              |                            |                              |      |
|              |                            |                              |      |
|              |                            |                              |      |
|              |                            |                              |      |
|              |                            |                              |      |
|              |                            |                              |      |
|              |                            |                              |      |
|              |                            |                              |      |
|              |                            |                              |      |
|              |                            | OK Ca                        | ncel |
|              |                            | ОК Са                        | ncel |

7. On the Advanced tab, on the first option for Use the following type of encrypted connection select SSL, on the second one select TLS and then change the Outgoing Server (SMTP) value to 587 and then click OK:

| Internet E-mail Settings                                                                           |  |  |
|----------------------------------------------------------------------------------------------------|--|--|
| General Outgoing Server Advanced                                                                   |  |  |
| Server Port Numbers                                                                                |  |  |
| Incoming server (IMAP): 993 Use Defaults                                                           |  |  |
| Use the following type of <u>e</u> ncrypted connection: SSL 🗸                                      |  |  |
| Outgoing server (SMTP): 587                                                                        |  |  |
| Use the following type of en <u>c</u> rypted connection: TLS v                                     |  |  |
| Server Timeouts                                                                                    |  |  |
| Short Long 1 minute                                                                                |  |  |
| Folders                                                                                            |  |  |
| Root <u>f</u> older path:                                                                          |  |  |
| Sent Items                                                                                         |  |  |
| Do not save copies of sent items                                                                   |  |  |
| Deleted Items                                                                                      |  |  |
| Mark items for deletion but do not move them automatically                                         |  |  |
| Items marked for deletion will be permanently deleted when<br>the items in the mailbox are purged. |  |  |
| Purge items when switching folders while online                                                    |  |  |
| OK Cancel                                                                                          |  |  |

8. Click Next and verify both test are successfully passed

| Test Account                                                    | Settings       |                               |
|-----------------------------------------------------------------|----------------|-------------------------------|
| Congratulations! All tests completed successfully.<br>continue. | Click Close to | <u>S</u> top<br><u>C</u> lose |
| Tasks Errors                                                    |                |                               |
| Tasks                                                           | Status         |                               |
| <ul> <li>Log onto incoming mail server (IMAP)</li> </ul>        | Completed      |                               |
| ✓ Send test e-mail message                                      | Completed      |                               |

## **CONFIGURE POP CONNECTIVITY**

- 1. Perform the respective steps from Prepare Outlook
- 2. On the Add Account page, select Manual setup or additional server types

| ۹                                              | Add Account                                                     | ×      |
|------------------------------------------------|-----------------------------------------------------------------|--------|
| Auto Account Setup<br>Manual setup of an       | account or connect to other server types.                       | ×      |
| ○ E-mail <u>A</u> ccount                       |                                                                 |        |
| Your Name;                                     | Example: Ellen Adams                                            |        |
| <u>E</u> -mail Address:                        | Example: ellen@contoso.com                                      |        |
| <u>P</u> assword:<br>Re <u>t</u> ype Password: |                                                                 |        |
|                                                | Type the password your Internet service provider has given you. |        |
| Manual setup or add                            | ditional server types                                           |        |
|                                                | < <u>B</u> ack <u>N</u> ext >                                   | Cancel |

#### 3. Select the $\ensuremath{\text{POP or IMAP}}$ option

| ٥    | Add Account                                                                                                    | ×      |
|------|----------------------------------------------------------------------------------------------------|--------|
| Choo | ose Service                                                                                                    | ×      |
|      | <ul> <li>Microsoft Exchange Server or compatible service<br/>Connect to an Exchange account to access email, calendars, contacts, tasks, and voice mail</li> <li>Outlook.com or Exchange <u>ActiveSync compatible service</u><br/>Connect to a service such as Outlook.com to access email, calendars, contacts, and tasks</li> <li>POP or IMAP<br/>Connect to a POP or IMAP email account</li> </ul> |        |
|      | < <u>B</u> ack <u>N</u> ext >                                                                                                    | Cancel |

## **CONFIGURING OUTLOOK FOR EXCHANGE, POP AND IMAP**

- 4. Select the POP or IMAP option
  - · Your Name and Email Address
  - · For Account Type, select IMAP
  - · For both Incoming and Outgoing mail server enter mail.exmailto.com
  - $\cdot$  In the User Name field enter you Email~Address
  - · Provide your password

| Add Account                                               |                                         |                                                                                                |  |  |  |
|-----------------------------------------------------------|-----------------------------------------|------------------------------------------------------------------------------------------------|--|--|--|
| POP and IMAP Account Set<br>Enter the mail server setting | t <b>tings</b><br>ngs for your account. | ×.                                                                                             |  |  |  |
| User Information                                          |                                         | Test Account Settings                                                                          |  |  |  |
| <u>Y</u> our Name:                                        | Lola Judd                               | We recommend that you test your account to ensure that                                         |  |  |  |
| <u>E</u> mail Address:                                    | ljudd@secureonlinemailbox               | the entries are correct.                                                                       |  |  |  |
| Server Information                                        |                                         | Tast Assount Sattings                                                                          |  |  |  |
| <u>A</u> ccount Type:                                     | POP3 V                                  | Test Account settings                                                                          |  |  |  |
| Incoming mail server:                                     | mail.exmailto.com                       | <ul> <li>Automatically test account <u>settings</u> when Next<br/>is clicked</li> </ul>        |  |  |  |
| Outgoing mail server (SMTP):                              | mail.exmailto.com                       | Deliver new messages to:                                                                       |  |  |  |
| Logon Information                                         |                                         | New Outlook Data File                                                                          |  |  |  |
| <u>U</u> ser Name:                                        | ljudd@secureonlinemailbox               | Existing Outlook Data File                                                                     |  |  |  |
| <u>P</u> assword:                                         | ******                                  | Browse                                                                                         |  |  |  |
| ✓ <u>R</u> emember password                               |                                         |                                                                                                |  |  |  |
| Re <u>a</u> uire logon using Secur<br>(SPA)               | e Password Authentication               | More Settings                                                                                  |  |  |  |
|                                                           |                                         | Go to PC septings to activate Windows<br>< <u>B</u> ack Septings to activate Windows<br>Cancel |  |  |  |

- 5. Click the More Settings button
- 6. On the **Outgoing Server** tab, select the **My outgoing server (SMTP) requires authentication** checkbox

| General       Outgoing Server       Advanced         Image: My outgoing server (SMTP) requires authentication         Image: Use same settings as my incoming mail server         Image: Log on using         User Name:         Password:         Image: Reguire Secure Password         Reguire Secure Password Authentication (SPA) | Internet E-mail Settings                     |                                                   |                 |  |  |  |  |
|----------------------------------------------------------------------------------------------------|----------------------------------------------|---------------------------------------------------|-----------------|--|--|--|--|
| <ul> <li>✓ My outgoing server (SMTP) requires authentication</li> <li>● Use same settings as my incoming mail server</li> <li>● Log on using</li> <li>User Name:</li> <li>Password:</li> <li>● Remember password</li> <li>■ Reguire Secure Password Authentication (SPA)</li> </ul>                                                    | General                                      | Outgoing Serve                                    | Advanced        |  |  |  |  |
| <ul> <li>● Use same settings as my incoming mail server</li> <li>● Log on using</li> <li>User Name:</li> <li>● Password:</li> <li>● Remember password</li> <li>● Reguire Secure Password Authentication (SPA)</li> </ul>                                                                                                    | ✓ My o                                       | My outgoing server (SMTP) requires authentication |                 |  |  |  |  |
| <ul> <li>▶ Log on using</li> <li>User Name:</li> <li>Password:</li> <li></li></ul>                                                                                                    | <u> </u>                                     | Use same settings as my incoming mail server      |                 |  |  |  |  |
| User <u>N</u> ame:<br>Password:<br>Remember password<br>Reguire Secure Password Authentication (SPA)                                                                                                    | 01                                           | og on using                                       |                 |  |  |  |  |
| Password:<br>Remember password<br>Reguire Secure Password Authentication (SPA)                                                                                                    | - U                                          | Jser <u>N</u> ame:                                |                 |  |  |  |  |
|                                                                                                    | E                                            | assword:                                          |                 |  |  |  |  |
| Reguire Secure Password Authentication (SPA)                                                                                                    |                                              | ✓ <u>R</u> e                                      | member password |  |  |  |  |
|                                                                                                    | Reguire Secure Password Authentication (SPA) |                                                   |                 |  |  |  |  |
|                                                                                                    |                                              |                                                   |                 |  |  |  |  |
|                                                                                                    |                                              |                                                   |                 |  |  |  |  |
|                                                                                                    |                                              |                                                   |                 |  |  |  |  |
|                                                                                                    |                                              |                                                   |                 |  |  |  |  |
|                                                                                                    |                                              |                                                   |                 |  |  |  |  |
|                                                                                                    |                                              |                                                   |                 |  |  |  |  |
|                                                                                                    |                                              |                                                   |                 |  |  |  |  |
|                                                                                                    |                                              |                                                   |                 |  |  |  |  |
|                                                                                                    |                                              |                                                   |                 |  |  |  |  |
|                                                                                                    |                                              |                                                   |                 |  |  |  |  |
| OK Cancel                                                                                                    |                                              |                                                   |                 |  |  |  |  |

## **CONFIGURING OUTLOOK FOR EXCHANGE, POP AND IMAP**

7. On the Advanced tab, select the This server requires an encrypted connection (SSL) option, then for Use the following type of encrypted connection option select TLS, and then change the Outgoing Server (SMTP) value to 587 and then click OK:

| Internet E-mail Settings                                                     |  |  |  |  |  |
|------------------------------------------------------------------------------|--|--|--|--|--|
| General Outgoing Server Advanced                                             |  |  |  |  |  |
| Server Port Numbers                                                          |  |  |  |  |  |
| Incoming server (POP3): 995 Use Defaults                                     |  |  |  |  |  |
| ✓ This server requires an <u>encrypted</u> connection (SSL)                  |  |  |  |  |  |
| Outgoing server (SMTP): 587                                                  |  |  |  |  |  |
| Use the following type of encrypted connection: TLS                          |  |  |  |  |  |
| Server <u>T</u> imeouts                                                      |  |  |  |  |  |
| Short Long 1 minute                                                          |  |  |  |  |  |
| Delivery                                                                     |  |  |  |  |  |
| $\mathbf{V}_{\text{Remove from server after}}$ 14 $\mathbf{A}_{\text{days}}$ |  |  |  |  |  |
| Remove from server when deleted from 'Deleted Items'                         |  |  |  |  |  |
|                                                                              |  |  |  |  |  |
|                                                                              |  |  |  |  |  |
|                                                                              |  |  |  |  |  |
|                                                                              |  |  |  |  |  |
| OK Cancel                                                                    |  |  |  |  |  |

8. Click Next and verify both test are successfully passed

| Test Account Settings                                                         |                                  |  |  |  |  |  |
|-------------------------------------------------------------------------------|----------------------------------|--|--|--|--|--|
| Congratulations! All tests completed successfully.<br>continue.               | <u>S</u> top<br><u>C</u> lose    |  |  |  |  |  |
| Tasks Errors                                                                  |                                  |  |  |  |  |  |
| Tasks<br>✓ Log onto incoming mail server (IMAP)<br>✓ Send test e-mail message | Status<br>Completed<br>Completed |  |  |  |  |  |